# **VIMP documentation**

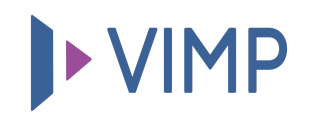

# Table of contents:

- User field and Media field configuration
  - Adding/editing a user field
    - Language selection
    - User field properties
    - Display name
    - Description
  - Profile field settings
    - User field settings

# User field and Media field configuration

VIMP enables you to create individual user profile fields and media fields or edit the existing ones. As the management of those user fields and media fields is quite similar, we will just explain the user fields in the following. But the functionalities apply to the media fields as well.

Enter the user field configuration by clicking the "**User fields**" link in the top link list.

| Find | a list d | of all | existing | user | profile | fields | in | the | main | view |
|------|----------|--------|----------|------|---------|--------|----|-----|------|------|
|------|----------|--------|----------|------|---------|--------|----|-----|------|------|

| <ul> <li>֎ Dashboard</li> <li>➡ Media</li> <li>➡ Upload Tokens</li> <li>■ Uploar</li> </ul> | User f<br>US<br>Eng | tields index<br><b>er fields configurat</b><br>fish Arabic Bulgarian Chi | ion<br>nese French | German Italian Polish Portuguese Russian Spanish . | Swedish   |        |          | ▼ Fi          | lters Q                           | X Go    |
|---------------------------------------------------------------------------------------------|---------------------|--------------------------------------------------------------------------|--------------------|----------------------------------------------------|-----------|--------|----------|---------------|-----------------------------------|---------|
| <ul> <li>Groups</li> </ul>                                                                  | ſ                   | Release 🗸 🖌 Go 🛛 🕇 Add                                                   | C Update 🛛 숙 R     | eset                                               |           |        |          | items per pag | e: 10 🗸 Items: 1 - 10 / 19        | < 1 2 s |
| Channels                                                                                    |                     | Field name                                                               |                    | Display name                                       | Туре      | Weight | Required | Registration  | Created at \$                     | Status  |
| Albums                                                                                      |                     |                                                                          |                    |                                                    |           |        |          |               |                                   |         |
| Blogs                                                                                       |                     | datetimeuf                                                               |                    | datetime uf                                        | Date time | 0      | No       | No            | June 29, 2022 02:30:20<br>PM CEST | legal   |
| Q Forum                                                                                     |                     | ✓ Options                                                                |                    |                                                    |           |        |          |               |                                   |         |
| 🖜 Tags                                                                                      |                     | Edit                                                                     |                    |                                                    |           |        |          |               |                                   |         |
| » Slide show                                                                                |                     | Lock<br>Settings                                                         |                    | birthdate uf                                       | Date      | 0      | No       | No            | June 29, 2022 02:25:47<br>PM CEST | legal   |
| Pages                                                                                       |                     | Delete                                                                   |                    |                                                    |           |        |          |               |                                   |         |
| III Categories                                                                              |                     |                                                                          |                    |                                                    |           |        |          |               |                                   |         |

By moving the mouse over a title in the list the context sub menu appears:

- Edit: Clicking "Edit" opens the "Edit user field" page. Modify the field here.
- **Status change:** Depending on the current status of the user field the status can be changed.
- **Delete:** Clicking "Delete" marks the user field as deleted from the portal. Actually, it remains on the system and can still be managed in the admin panel, but is no more active in the portal. It can be purged in a second step.
- Settings: Opens the settings form.

# Adding/editing a user field

By clicking the "edit" link of the context menu the edit form of the according data record opens. By clicking the "add" button alternatively you can add a new

user field.

# Language selection User fields index > firstname Edit user field - First name English Arabic Bulgarian Chinese French German Italian Polish

Select the language you want to edit.

## **User field properties**

| Field name * | (The field name must not start with a number and must not contain any spaces.) |
|--------------|--------------------------------------------------------------------------------|
| test         |                                                                                |
| Type *       |                                                                                |
| String       |                                                                                |
| Weight *     |                                                                                |
| 0            |                                                                                |
|              |                                                                                |

#### Field name:

Unique field name, added to the database and used to identify the profile field.

#### Type:

Type of the profile field (String, Number, Text, Date, Choice, Country, Available Language, Language, Hyperlink, Datetime, Checkbox).

#### Weight:

Defines the sorting of the profile fields in the frontend (ascending).

#### **Display name**

| Display | name * |  |  |  |
|---------|--------|--|--|--|
| test    |        |  |  |  |
|         |        |  |  |  |

#### **Display name:**

Field name, as it will be displayed on the profile page.

### Description

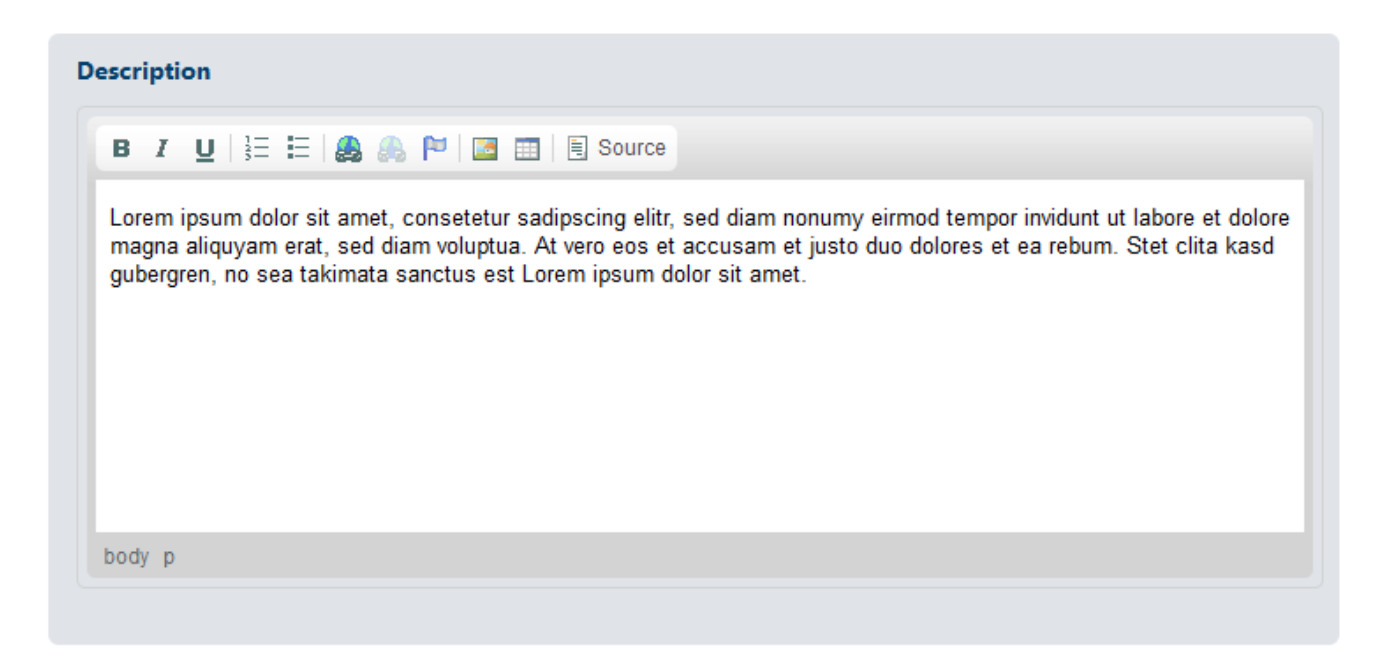

#### **Description:**

Additional explanation for the profile field.

Save your changes by clicking the "Save" button or discard them by hitting the "Cancel" button.

# **Profile field settings**

Define further profile field properties by clicking the "settings" link of the context menu.

#### **User field settings**

#### User field settings – First name

| Default value  |  |  |  |
|----------------|--|--|--|
| Maximal length |  |  |  |
| 20             |  |  |  |
| Required       |  |  |  |
| Hidden         |  |  |  |
| Registration   |  |  |  |
| Read-only      |  |  |  |
|                |  |  |  |

#### **Default value:**

Default value of the according profile field.

#### Maximum length:

Maximum character length of the profile field.

#### **Required:**

Check, if you want the field to be mandatory.

#### Hidden:

Check, if you want to hide that field in the frontend.

#### **Registration:**

Defines, if the user field shall be added to the registration form.

#### **Read-only:**

Check, if the field shall not be editable by the user (expect in the registration or upload form).

Save your changes by clicking the "Save" button or discard them by hitting the "Cancel" button.

#### 퉒 Download PDF